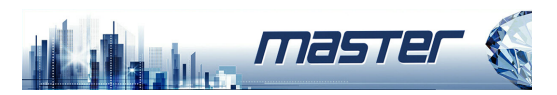

# **IP** камера

## Краткое руководство пользователя

Пожалуйста, внимательно прочитайте это руководство и храните его надлежащим образом перед использованием наших сетевых камер. Программное обеспечение и руководства, можно загрузить с нашего сайта раздел Техподдержка: https://accordsb.ru/support

Спасибо за использование наших продуктов, пожалуйста, внимательно прочитайте это руководство, прежде чем начинать работу с оборудованием.. Это руководство применимо к сетевым продуктам. Это руководство может содержать информацию, которая является технически неточной. несовместимой с функционированием и работой изделия, или с опечаткой. Наша компания обновит контекст в руководстве в соответствии с расширением возможностей продукта. Обновленный контент будет добавлен в новую версию данного руководства без предварительного уведомления.

#### Меры безопасности

Это оборудование должно быть установлено в хорошо проветриваемом помещении. Пожалуйста, сохраняйте надлежащее пространство до объектов во время установки. Это хорошо для тепловыделения камеры. Не закрывайте вентиляционную дверцу оборудования вдали от источников тепла и избегайте воздействия высоких температур. Не кладите на изделие тяжелые предметы или многослойные наклалки

Питание должно быть сертифицировано по безопасности. Его выходное напряжение, ток, полярность напряжения и рабочая температура должны соответствовать требованиям к питанию данного оборудования.

При использовании этого оборудования в условиях грома и молнии, пожалуйста, обратите внимание на установку устройства молниезащиты или отключение питания. Чтобы получить высококачественное видео и фотографии, убедитесь, что Ваше интернет-соединение стабильно и достаточно по скорости.

### 1. Настройки сети

IIPv4-адрес ПК должен находиться в той же подсети, что и IP-адрес камеры, чтобы его можно было использовать в обычном режиме. Примечание: IP-адрес по умолчанию для IP-камеры: 192.168.1.168. Конкретные настройки в системе Windows могут ссылаться на следующие методы: Способ первый:

 Проверьте IPv4-адрес ПК, нажмите [Пуск] / [Панель] управления] / [Сеть и Интернет] / [Центр управления сетями и общим доступом] / [Локальная сеть] / [Подробности]

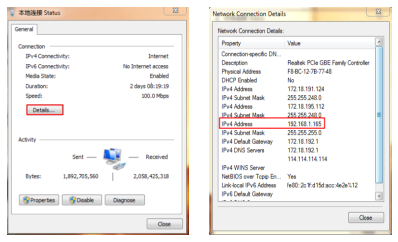

#### (2) Установите IPv4-адрес ПК (например, ПК: 192.168.1.165).

| 本地接接 StatusGeneral                 | Internet Protocol Version 4 (TCP)(Pv4) Properties Y 22<br>General                                                                                                    |  |  |  |  |  |  |
|------------------------------------|----------------------------------------------------------------------------------------------------|--|--|--|--|--|--|
| Connection                         | You can get ID settings assigned automatically if your network supports<br>this capability. Otherwise, you need to ask your network administrator<br>for the appropriate IP settings. |  |  |  |  |  |  |
| Media State: Enabled               | Obtain an IP address automatically                                                                                                    |  |  |  |  |  |  |
| Duration: 2 days 08: 19: 19        | Use the following IP address:                                                                                                    |  |  |  |  |  |  |
| Speed: 100.0 Mbps                  | IP address: 192 . 168 . 1 . 365                                                                                                    |  |  |  |  |  |  |
| Detais                             | Subnet mask: 255 . 255 . 255 . 0                                                                                                    |  |  |  |  |  |  |
|                                    | Default gateways 192 - 168 - 1 - 1                                                                                                    |  |  |  |  |  |  |
| Activity                           | Cobain DNS server address automatically                                                                                                    |  |  |  |  |  |  |
| Sent — 🛐 — Received                | Use the following DNS server addresses:                                                                                                    |  |  |  |  |  |  |
|                                    | Preferred DNS server: 292 . 168 . 1 . 1                                                                                                    |  |  |  |  |  |  |
| Bytes: 1,892,705,560 2,058,425,338 | Alternate DNS server:                                                                                                    |  |  |  |  |  |  |
| Properties Diagnose Diagnose       | Valdate settings upon exit Advanced                                                                                                    |  |  |  |  |  |  |
| (1-01) Cose                        | (1-02) OK Cancel                                                                                                    |  |  |  |  |  |  |

#### Э Или добавьте ПК и сетевые камеры в один и тот же сегмент сети (например, 192.168.1.165).

| Seneral                            |                                       | 3P Settings DNS WDNS |               |         |
|------------------------------------|---------------------------------------|----------------------|---------------|---------|
| You can get IP settings assigned a | utanatically if your network supports | P addresses          |               |         |
| for the appropriate IP settings.   |                                       | IP address           | Subnet mask   | ^       |
| Obtain an IP address automa        | scaly                                 | 192. 168. 1. 165     | 255.255.255.0 |         |
| Use the following IP address:      |                                       |                      |               |         |
| Paddress:                          | 172 . 18 . 195 . 112                  | -                    | 605   N       | intre . |
| Subnet mask:                       | 255 . 255 . 240 . 0                   | Oefault gateways:    |               |         |
| Default gateway:                   | 172 - 18 - 192 - 1                    | Gateway              | Metric        |         |
|                                    |                                       | 172.18.192.1         | Automatic     |         |
| Cotain DNS server address a        | utomatically                          |                      |               |         |
| B Use the following DIG server     | addresses:                            | 4                    | id Edit Re    | neve    |
| Preferred DNS server:              | 172 . 10 . 192 . 1                    |                      |               |         |
| Alternate DNS servers              | 114 - 114 - 114 - 114                 | Interface metric:    |               |         |
| Validate settings upon exit        | Advanced                              |                      |               |         |
|                                    |                                       |                      |               |         |

Примечание. IPv4-адрес не должен конфликтовать при добавлении в локальную сеть.

#### Способ второй:

Используйте средство поиска IP версии 6.1.4.2 или выше, меняете искомую IP-камеру на тот же сегмент сети, что и ПК. (Примечание. По умолчанию IP-адрес камеры: 192.168.1.168. Имя пользователя по умолчанию: admin, пароль по умолчанию: admin; измененный URL-адрес не должен конфликтовать с IPадресом других устройств в локальной сети).

| 100000000 |          |             |                     |             |             |            | 0.000      |                  |          |      |                     |
|-----------|----------|-------------|---------------------|-------------|-------------|------------|------------|------------------|----------|------|---------------------|
| labor (   | Real and | Conce North | Failurgia Variation | 7 ADDes     | Note Mark   | Columny .  | 555        | Sec.             | arrend . |      | Indiana Paranta 197 |
| 0.00      | 10.0     | 554         | MORES.              | 121618-0    | 25,23,241   | 102.54.562 | 12-6-923   | 0.4121239        |          |      | P. Address          |
|           | 144      | 108         | 14,104              | 1218.00124  | 11.21.241   | 1210.002   | 12.4.46.2  | 0.1111111        |          |      |                     |
|           | 100      | 104         | more and            | 1218.00.00  | 212124      | 10.10.002  | 12.4.10.2  | 0.0413639        |          |      | hereffen            |
| ) (m      | -        | 104         | 141,000             | 1214.0636   | 25121241    | 10.10.002  | 101101     | 10.1017/06.0434  |          | -    | Centility           |
| 0.04      | 100      | 144         | 141,4558.           | 1210.003    | 201203-001  | 121002     | 12-6-923   | 40.0110-00.0045  |          |      | CNI .               |
|           | -        |             | 141,455             | 15.16.16.10 | 201203-001  | -          | NO IN CASE | REPRESENTATION   |          |      | 102.04              |
| () er     | 1010     | 144         | 141,453             | 12 10 10 1  | 201203-0414 | 1211.022   | 12 6 61.10 | PERCENT/00/02    |          |      |                     |
|           | 149      | 268         | MORE.               | 12-6-96.84  | 201203-001  | 12.11.012  | 12-6.103   | 04440148704      |          | - 24 |                     |
|           | 101      | 144         | 10,007              | 12,21,61,9  | 2012/12/14  | 12,31 6 1  | 1226-161   | 10.00.00.0072    |          |      |                     |
|           | 145      | 66.2        | 10,004,-            | 12-6.96.14  | 2012032414  | 12.11.042  | (2-6.403   | 94624080         |          | -    | 900.000 V 4000      |
|           | 101      | 104         | 101,400             | 1218-10180  | 2012/02/04  | 12.11.112  | 1216.103   | 101210-0012-0014 |          |      |                     |
|           | 24       | D/R         | 10,94,8-            | 1518.00.01  | 20.20.201   | 12.11.16.2 | 1216.103   | 8020829          |          |      | Passed              |
|           | 145      |             | 28,000              | 1518.10.10  | 211212-011  | 10.11.10.2 | 1516.163   | 12343441438      |          |      |                     |
|           | 145      | 208         | 28,000.             | 1218/06/26  | 202024241   | 12.11.16.2 | 1216.103   | OR ROCKET        |          |      | line)               |
|           | 101      | MAR.        | supers.             | 1518.18724  | 212121241   | 12.11.10.2 | 1216.102   | NNK803           |          |      |                     |

#### 2. Ping адреса IP камеры.

(1) Подключите камеру и компьютер с помощью сетевого кабеля в той же локальной сети, включите питание. Подключение осуществляется следующим образом (переключатель РоЕ, камера, фотография подключения к ПК).

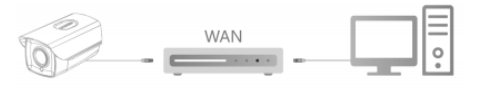

② Левой кнопкой мыши на [Start 6] меню, вводите команду "cmd" in [Программы/Поиск] что б открыть командную строку (или одновременное нажатие Win+R) на месте курсора не обходимо ввести команду: " ping \*\*\* \*\*\* \*\*\* - ip адрес камеры и нажать Enter. (Для примера, IP адрес камеры 192.168.1.168, команда будет выглядить следующим образом: "ping 192.168.1.168" и нажатие "Enter") для получения данных о работе устройства в сети. Как пример на фото после данной команды есть информация об обмены пакетами, о потери пакетов и времени приёма передачи пакетов. При нулевых потерях и малом времени обмена пакетами (несколько мили сек.) это означает, что соединение хорошее, и можно приступать к работе с камерой через web-интерфейс.

| Administrator: C/Windows/system32/cmd.exe                      |  |
|----------------------------------------------------------------|--|
| Microsoft Windows [Version 6.1.7600]                           |  |
| Copyright (c) 2009 Microsoft Corporation. All rights reserved. |  |
| C:\Users\en_pc>ping 192.168.1.168                              |  |
| Pinging 192.168.1.168 with 32 bytes of data:                   |  |
| Reply from 192.168.1.168: bytes=32 time=1ms TTL=64             |  |
| Reply from 192.168.1.168: bytes=32 time<1ms TTL=64             |  |
| Reply from 192.168.1.168: bytes=32 time<1ms TTL=64             |  |
| Reply from 192.168.1.168: bytes=32 time<1ms TTL=64             |  |
| Ping statistics for 192.168.1.168:                             |  |
| Packets: Sent = 4, Received = 4, Lost = 0 (0x loss),           |  |
| Approximate round trip times in milli-seconds:                 |  |
| Hininun = Ons, Haxinun = Ins, Average = Ons                    |  |
| C:\Users\en_pc>                                                |  |
|                                                                |  |
|                                                                |  |
|                                                                |  |
|                                                                |  |
|                                                                |  |
|                                                                |  |
| <u> </u>                                                       |  |
|                                                                |  |

#### 3. Подключение и авторизация

Пожалуйста, скачайте и установите плагин ОСХ при первом подключении к камере, откройте [ 🔍 Search Tool ] , двойным нажатим мыши на камере начнётся подключение к ней, загрузиться веб интерфейс камеры с окном авторизации. Далее нажмите [Download] для скачивания Plug in и его установки. После установки, пожалуйста, нажмите, обновление вебстраницы и введите имя пользователя и пароль (Заводские настройки по умолчанию имя - admin, пароль по умолчанию admin, мы настоятельно рекомендуем Вам изменить пароль на более сложный), подробности показаны на фото ниже.

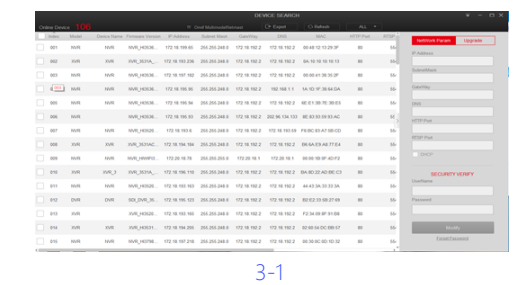

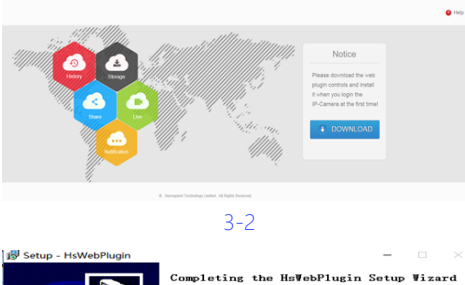

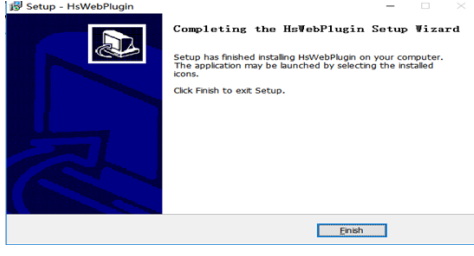

3-3

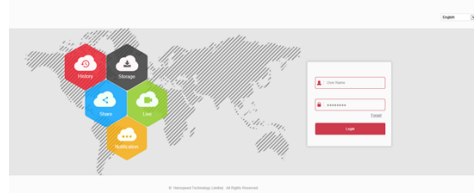

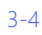

#### 4. Просмотр в реальном времени и настройка параметров

1) Введите имя пользователя и пароль устройства в пользовательском интерфейсе браузера и войдите в интерфейс просмотра видео в реальном времени.

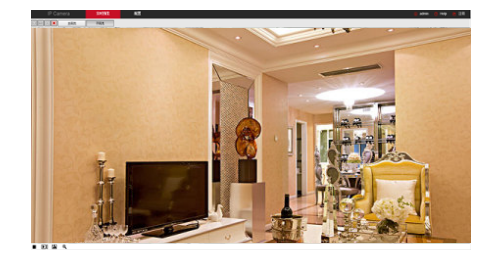

(2) Нажмите [Configuration] для входа в устройство и другие функции, включая локальную конфигурацию, систему, локальную сеть, видео, изображение и конфигурацию события. Пользователи могут выборочно настраивать эти функции для достижения лучшей производительности в зависимости от реальной ситуации использования камеры.

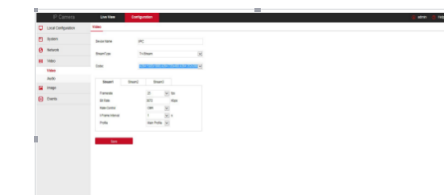

#### 5. Добавление камеры в регистратор

Перед добавлением устройства убедитесь, что IP-адрес NVR и камеры находятся в одной подсети и не конфликтуют. Нажмите [Камера] в меню NVR для входа в меню добавления устройств и нажмите [Добавить]. Поставьте галочку в строке добавляемой камеры и нажмите [Добавить], по окончании добавления нажмите [Отмена] Как показано на следующих рисунках:

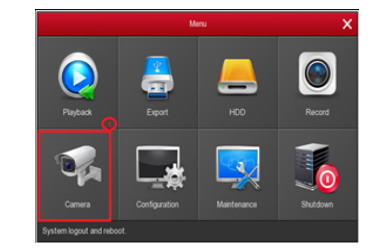

5-1

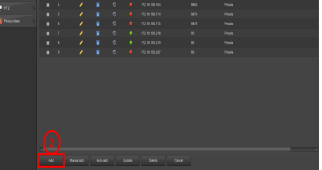

5-2

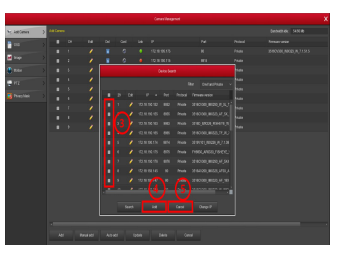

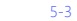

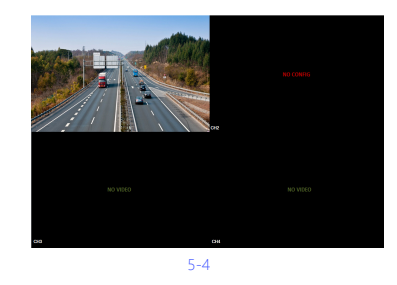

В главном меню сетевого видео регистратора вы также можете установить Запись. Воспроизведение. Обнаружение движения, Параметры кодирования и другие настройки.

#### 6.FreeIP

Скачайте и установите FreeIP на смартфон следующим образом:

 B Android-магазине Google App Store или iPhone Арр Store введите «FreeIP» для поиска, загрузки и

установки. ② Сканируйте следующие QR-коды, чтобы загрузить

и установить приложение.

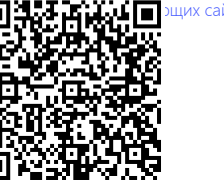

Android App

Адрес для загрузки приложения для Android:

https://play.google.com/store/apps/details?id=com.xc.hdscreen Адрес загрузки приложения iOS:

https://itunes.apple.com/cn/app/freeip/id898690336?mt=8

#### 7. Добавление камер в FreeIP

Откройте FreeIP (нового пользователя зарегистрируйте учетную запись), добавление камер:

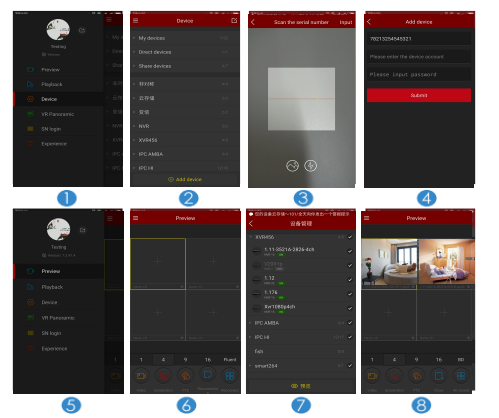

1 Нажмите [Устройство] для входа в интерфейс меню;

- ② Нажмите [+Добавить устройство], [SN добавление]; ③ Отсканируйте QR-код, на наклейке устройства или на
- Р2Р интерфейсе.

④ Введите имя пользователя устройства, пароль и код

безопасности (напечатано на этикетке), нажмите

- [Сохранить], укажите имя, группу, нажмите [Добавить]
- ⑤ Нажмите [Просмотр] в скользящем меню.
- ⑥ Нажмите [+] для входа в интерфейс "Устройство";

7

- ⑦ Выберите просматриваемый канал и нажмите [Просмотр]
- 8 Начнётся просмотр видео мониторинга

### 8.BitVision

Скачайте и установите FreeIP на смартфон следующим образом:

- 1. В Android-магазине Google App Store или iPhone App Store
- введите «BitVision» для поиска, загрузки и установки.
- 2. Сканируйте следующие QR-коды, чтобы загрузить и

установить приложение.

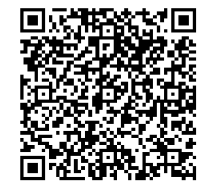

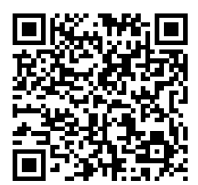

Android App

iOS Apr

3. Адрес загрузки приложения для Android: https://play.google.com/store/apps/details?id=com.gzch.lsplat.bitdog Адрес загрузки приложения iOS:

https://itunes.apple.com/app/id1419463554

#### 9. Добавление камер в Bitvision

Откройте Bitvision (нового пользователя зарегистрируйте учётную запись), добавление камер

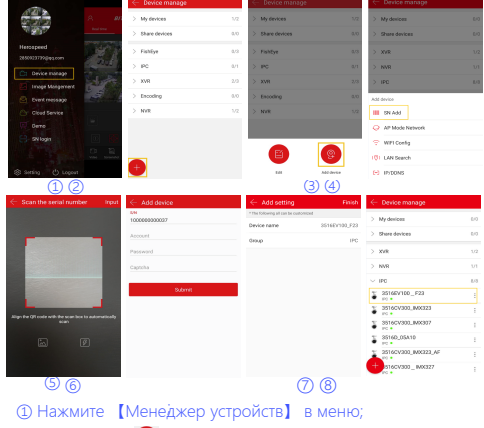

② Нажмите 🕞 Добавить

(3) Нажмите (8) устройство; ④ Нажмите [SN добавление]

(5) Отсканируйте QR-код, на наклейке устройства или на Р2Р интерфейсе;

6 Введите имя пользователя устройства, пароль и код безопасности (напечатано на этикетке), нажмите [Сохранить]; ⑦ Нажмите [Пожалуйста, ввелите имя устройства], введите имя устройства, нажмите [Готово]; Нажмите [Пожалуйста,

выберите группу], выберите группу камер, нажмите [Готово], Нажмите [Заверишть]

(8) Устройство было успешно добавлено в список устройств.

**iOS** App